NAT zhiliao\_8mkdB 2018-11-24 发表

#### 组网及说明

# 1 配置需求或说明

### 1.1 适用的产品系列

本案例适用于如F1000-AK180、F1000-AK170等F1000-AK系列的防火墙。

### 1.2 配置需求及实现的效果

防火墙部署在互联网出口,内网有一台OA服务器192.168.1.88通过防火墙发布了8081端口到外网,内 网用户使用192.168.1.88加端口号8081可以正常访问服务器,目前需要实现外用用户通过公网地址202 .1.1.100加端口号8081访问OA服务器

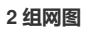

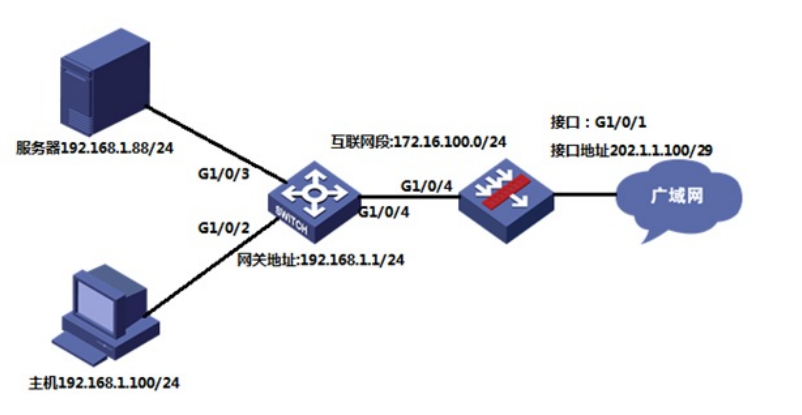

## 配置步骤

## 3 配置过程

### 3.1 配置内部服务器映射 (端口映射)

#选择"策略">"NAT">"NAT內部服务器">"策略配置"点击"新建","接口"选择外网口1/0/1,"协议类型"选择6(TCP协议),"外网地址"填写1/0/1接口真实地址,"外网端口"填写要发布的8081端口,"内网服务器IP地址"添加真实服务器地址,"内部服务器端口"填写8081端口

| НЗС                                                                                                    | SecPath F1000-C-<br>G2                            | ()<br>概览 监控                                                                                                    | 使路 対象                                                                             | Martine All |
|----------------------------------------------------------------------------------------------------|---------------------------------------------------|----------------------------------------------------------------------------------------------------|-----------------------------------------------------------------------------------|-------------|
| 导航                                                                                                    | 《 NAT内部服务器                                        |                                                                                                    |                                                                                   |             |
| - 安全新期     - 安全新期     - 安全新期     - 安全新期     - YAT快速配置     - NAT内达转换     - NAT内部服务器     - 服务器组     - 服务器组     - 风子静志转换     - NAT特志转换     - NAT44初志转换     - NAT44和志转换     - NAT444都志转换     - NAT444都志转换     - NAT444都志转换     - 风雨雨计     - 带宽管理     - 负载均衡 | <ul> <li>         ・         ・         ・</li></ul> | <ul> <li>(EL/0/1 送埠外預口1口</li> <li>6 防災tcp</li> <li>分別地址单一,未使用外列端口或外闪端口单</li> <li>須辺戸地址</li> <li>202.1.1.00</li> <li>使用二部規一的主戸地址作为内部服务器約</li> <li>(使用.copback摂口的土戸地址作为内部服务</li> <li>8081</li> <li>2081</li> <li>公网</li> <li>192.163.188</li> <li>8081</li> <li>服务器开放的端口</li> <li>公网</li> <li>全局</li> <li>● 否</li> <li>● 否</li> <li>● 面</li> <li>● 面</li> <li>● 面</li> <li>● 面</li> <li>● 面</li> <li>● 面</li> <li>● 面</li> <li>● 面</li> <li>● 面</li> <li>● 面</li> <li>● 面</li> <li>● 面</li> <li>● 面</li> <li>● 面</li> <li>● 面</li> <li>● 面</li> <li>● 面</li> <li>● 面</li> <li>● 面</li> <li>● 面</li> <li>● 面</li> </ul> | ×<br>(1-255)<br>×<br>外网地址(Easy IP)<br>5器的外网地址<br>(1-65535)<br>×<br>(1-65535)<br>× | ? X 内部級3    |

#### 3.2 创建Untrust到Trust域间策略,放通目的地址为192.168.1.88端口为8081的访问规则。

#创建地址对象:点击"对象">"对象组">"IPV4地址对象组"添加IPV4地址对象。"对象"选择"主机IP地址" 填入服务器IP地址192.168.1.88。

| H3C SecPar                   | th F1000-C-G2 |              | の一般院 | <b>★</b><br>监控 | 策略 | <b>对象</b>            | 副約  |
|------------------------------|---------------|--------------|------|----------------|----|----------------------|-----|
| 导航                           | K IPv4地址对象组   |              |      |                |    |                      |     |
| ┣ 用户                         | ① 添加 6 复制     | 💼 删除 💙 刷新    |      |                |    |                      |     |
| 踚 用户管理                       | 新建IPv4地址对象组   |              |      |                |    |                      | ? X |
| - 本地用户<br>- 身份识别用户<br>■ 认证管理 | 对象组名称<br>描述   | OA服务器        |      |                |    | *(1-31字符<br>(1-127字符 | )   |
| ■ 接入管理                       |               |              |      |                |    |                      |     |
| 📄 应用安全                       | 安全域           |              |      |                |    | ~                    |     |
| 🎦 对象组                        | ① 添加 前 刪問     | ŝ            |      |                |    |                      |     |
| - IPv4地址对象组                  | 添加对象          |              |      |                |    |                      |     |
| - IPv6地址对象组                  |               |              |      |                |    |                      |     |
| - 服务对象组                      | 对象 🕐          | 主机IP地址       |      |                |    | ~                    |     |
| 山间段                          |               | 192.168.1.88 |      |                |    | * (IPv4地址)           |     |
| ACL                          |               |              |      |                |    |                      |     |
| SSL SSL                      |               |              |      |                |    |                      |     |
| 📄 公钥管理                       |               |              |      |                |    |                      |     |
| PKI                          |               |              |      |                |    |                      |     |
|                              |               |              | 确定   | 取消             |    |                      |     |
|                              |               |              | 确定 I | 取消             |    |                      |     |

#创建服务器对象:"点击">"对象">"对象组">"服务对象组"添加服务对象,"对象选择"协议类型","目的端口"起始终止端口均选择8081。

| HBC SecPath                                                                                 | h F1000-C-G2                                                                                                    |                                                                            | (1)                                | ★  ★  ★  ★  ★  ★  ★  ★  ★  ★  ★  ★  ★  ★  ★  ★  ★  ★  ★  ★  ★  ★  ★  ★  ★  ★  ★  ★  ★  ★  ★  ★  ★  ★  ★  ★  ★  ★  ★  ★  ★  ★  ★  ★  ★  ★  ★  ★  ★  ★  ★  ★  ★  ★  ★  ★  ★  ★  ★  ★  ★  ★  ★  ★  ★  ★  ★  ★  ★  ★  ★  ★  ★  ★  ★  ★  ★  ★  ★  ★  ★  ★  ★  ★  ★  ★  ★  ★  ★  ★  ★  ★  ★  ★  ★  ★  ★  ★  ★  ★  ★  ★  ★  ★  ★  ★  ★  ★  ★  ★  ★  ★  ★  ★  ★  ★  ★  ★  ★  ★  ★  ★  ★  ★  ★  ★  ★  ★  ★  ★  ★  ★  ★  ★  ★  ★  ★  ★  ★  ★  ★  ★  ★  ★  ★  ★  ★  ★  ★  ★  ★  ★  ★  ★  ★  ★  ★  ★  ★  ★  ★  ★  ★  ★  ★  ★  ★  ★  ★  ★  ★  ★  ★  ★  ★  ★  ★  ★  ★  ★  ★  ★  ★  ★  ★  ★  ★  ★  ★  ★  ★  ★  ★  ★  ★  ★  ★  ★  ★  ★  ★  ★  ★  ★  ★ | 对象                     |     |
|---------------------------------------------------------------------------------------------|----------------------------------------------------------------------------------------------------|----------------------------------------------------------------------------|------------------------------------|----------------------------------------------------------------------------------------------------|------------------------|-----|
| 与航     ≪       ● 用户管理     ● 本地用户       ● 身份识别用户     ● 认证管理       ● 接入管理                     | <ul> <li>服务对象组</li> <li>◆ 添加</li> <li>● 愛加</li> <li>● 対象组名称</li> <li>新建服务对象组</li> <li>対象组名称</li> <li>新建</li> <li>対象组名称</li> <li>描述</li> </ul> | ★ ● ● ● ● ● ● ● ● ● ● ● ● ● ● ● ● ● ● ●                                    | 对象                                 |                                                                                                    | *(1-31字符)<br>(1-127字符) | ? X |
| <ul> <li>■ 広内反生</li> <li>■ 対象组</li> <li>■ IPv4地址对象组</li> <li>■ IPv6地址对象组</li> </ul>         | <ul> <li>         → 添加 前 明         <ul> <li></li></ul></li></ul>                                                                              | 除                                                                          | 内容                                 |                                                                                                    | 编辑                     | ? X |
| <ul> <li>服务对象组</li> <li>时间段</li> <li>ACL</li> <li>SSL</li> <li>公钥管理</li> <li>PKI</li> </ul> | 对象 ⑦<br>类型<br>源端口<br>目的端口                                                                                                    | <ul> <li>● 协议类型(名称) ● 协议类</li> <li>TCP</li> <li>0</li> <li>8081</li> </ul> | 绘型(数字) ── 对象的<br>- 65535<br>- 8081 | E                                                                                                    | (0-65535)<br>(0-65535) |     |
|                                                                                             |                                                                                                    | 确                                                                          | 定取消                                |                                                                                                    |                        |     |

#创建安全策略:点击"策略">"安全策略"新建安全策略,"源安全域"选择untrust域,"目的安全域"选择trust域,"目的IP地址"选择OA服务器地址对象,"服务"选择8081服务对象,点击"确定"完成策略配置。

| H3C SecPath                                                                    | F1000-C-G2                                                                                                    |                                                                                                    |    | <b>≁</b><br>註控                        | <b>日</b><br>策略                                                                                                    |
|--------------------------------------------------------------------------------|----------------------------------------------------------------------------------------------------|----------------------------------------------------------------------------------------------------|----|---------------------------------------|----------------------------------------------------------------------------------------------------|
| 导航 《                                                                           | 安全策略                                                                                                    |                                                                                                    |    |                                       |                                                                                                    |
| - 安全策略                                                                         | 新建安全策略                                                                                                    |                                                                                                    |    |                                       |                                                                                                    |
| 安全策略           安全防护           NAT           应用审计           带宽管理           负载均衡 | <ul> <li>新建安全策略</li> <li>名称</li> <li>源安全域</li> <li>目的安全域</li> <li>类型</li> <li>描述信息</li> <li>动作</li> <li>源正地址</li> <li>目的IP地址</li> <li>服务</li> <li>应用</li> <li>应用</li> <li>成用组</li> <li>用户</li> <li>时间段</li> <li>VRF</li> <li>内容安全</li> <li>IPS策略</li> <li>数据过滤策略</li> <li>文性过速策略</li> </ul> | OA服务器         Untrust         Trust         ● IPv4       ● IPv6         ● 介许       ● 拒绝         请选择或输入对象组         OA服务器         8081端口         请选择应用         请选择应用组         请选择时间段         公网        NONE        NONE-        NONE-        NONE- |    | * * * * * * * * * * * * * * * * * * * | <ul> <li>(1-127字符)</li> <li>[多选]</li> <li>(1-127字符)</li> <li>[多选]</li> <li>[多选]</li> <li>[多选]</li> <li>[多选]</li> <li>[多选]</li> <li>[多选]</li> </ul> |
|                                                                                | 防病毒策略                                                                                                    | NONE                                                                                                    |    | ~                                     |                                                                                                    |
|                                                                                | URL过滤策略                                                                                                    | NONE<br>确定                                                                                                    | 取消 | ×                                     |                                                                                                    |

# 4 保存配置

#在设备右上角选择"保存"选项,点击"是"完成配置。

| MARCEL REPORT | 系统 |      |                       |          | admin 🗸 🥻 |
|---------------|----|------|-----------------------|----------|-----------|
|               |    |      |                       | 请输入要查询的信 | 息 回查询 回离  |
|               |    |      |                       | IRF端口状态  |           |
|               |    | 确认提示 |                       | ×        |           |
|               |    | 2    | 确定要保存设备的当前配置吗?        |          |           |
|               |    |      | 是否                    |          | J         |
|               |    | 确认提示 | 确定要保存设备的当前配置吗?<br>是 否 | ×        |           |

配置关键点